## 英日語文線上補救測驗步驟:

- 1. 請使用 Google 瀏覽器(勿用 IE)
- 2. 登入單一入口→應用系統→線上學習資源→大三英語文線
  上補救專區/東和日語
  - 英文 : 192.192.161.92

日文 東和: 192.192.161.122

- 3. 點選學生登入, 帳號密碼皆為 學號
- 4. 基本資料性別預設皆為男生,不影響考試,可自行編輯
- 5. 英文:

點選同步考試 → 補救考試 → 選取本期測驗日期的試卷 日文:

點選進入考場 → 選取本期測驗日期的試卷 → 點選開始 6. 考試時間 60 分鐘

7. 英日文及格分數皆為 60 分

(日文有聽力測驗,務必注意)

考試合格成績可自行擷圖作為佐證(須含參加考試者姓名資訊)